## **Need Identified**

\*Not Associated with the Family Goal\*

| Ser     | <u>v</u> ices | <u>T</u> o-D | o List                  | Entry E <u>x</u> press            | Mana <u>g</u> ement | <u>D</u> ashboar | d Rep <u>o</u> rts | Setup Ent       | er Report #    | •                    |                     | Cor | mmunity | Help 🗄 🕯 | <b>\$</b> |
|---------|---------------|--------------|-------------------------|-----------------------------------|---------------------|------------------|--------------------|-----------------|----------------|----------------------|---------------------|-----|---------|----------|-----------|
| Pa      | Iohn Doe      | ×            | +                       |                                   |                     |                  |                    |                 |                |                      |                     |     |         |          |           |
| ticipai | A             | , Jol        | hn Do                   | be's Family                       | y <b>-</b>          |                  | Flag               | gs              |                | 5                    | G 🛛 <u>S</u> ave    |     |         |          |           |
| 1ts (3) |               | Male<br>Enro | e DOB: 2,<br>Iled 7/1/1 | /24/17 1y 4m CF<br>8 (22d) Year 3 | PID: 1055           |                  |                    | EHS 20:         | 18 - 2019 • Te | st Site • Test Class | room• <none></none> |     |         |          |           |
|         | Applica       | ation        | Enrollme                | Family Services                   | ealth Immunizations | : Disability M   | lental Health Edu  | cation Attendar | nce            |                      |                     |     |         |          |           |
|         | <u>E</u> vent | s Fai        | mily Outco              | <u>m</u> es <u>F</u> amily Servic | es Information HV F | orm Parent Er    | ngagement Survey   |                 |                |                      |                     |     |         |          |           |
|         | Family        | / Serv       | ices Even               | ts                                |                     |                  |                    |                 |                | <u>Options</u>       | Add <u>E</u> vent   | >   |         |          |           |
|         | Date          | •            | Event                   | C                                 | Description         |                  | Associated With    | Progress        | Time           | Case Worker          | Actions             | -   |         |          |           |
|         | 7/            | 02/18        | Home Vis                | it (Educational H                 |                     |                  | John               | Started         | 0 h 0 m        |                      | 9                   |     |         |          |           |
|         | 3/            | 29/18        | Communi                 | cation Log                        |                     |                  | John               |                 | 0 h 0 m        |                      | 0                   |     |         |          |           |
|         |               |              |                         |                                   |                     |                  |                    |                 |                |                      |                     |     |         |          |           |
|         |               |              |                         |                                   |                     |                  |                    |                 |                |                      |                     |     |         |          |           |
|         |               |              |                         |                                   |                     |                  |                    |                 |                |                      |                     |     |         |          | 1         |
|         |               |              |                         |                                   |                     |                  |                    |                 |                |                      |                     |     |         |          | 1         |
|         |               |              |                         |                                   |                     |                  |                    |                 |                |                      |                     |     |         |          |           |
|         |               |              |                         |                                   |                     |                  |                    |                 |                |                      |                     |     |         |          |           |
|         |               |              |                         |                                   |                     |                  |                    |                 |                |                      |                     |     |         |          |           |
|         |               |              |                         |                                   |                     |                  |                    |                 |                |                      |                     |     |         |          |           |

\*In the Family Services' Events tab, click on the green "Add Event" button on the right side of the screen.

| Ser <u>v</u> | ices <u>T</u> o-Do List | Entry E <u>x</u> press              | Management           | <u>D</u> ashboar | d Rep <u>o</u> rts | Setup         | Enter Report # 🔻                      |               |                    | Community | Help 🗄 🌣 |
|--------------|-------------------------|-------------------------------------|----------------------|------------------|--------------------|---------------|---------------------------------------|---------------|--------------------|-----------|----------|
| J.           | ohn Doe 🗙 🛨             |                                     |                      |                  |                    |               |                                       |               |                    |           |          |
| ticipa       | 🖳 John Do               | oe's Family                         | / 🗸                  |                  | 🏳 Fla              | gs            |                                       | 5             | G B <u>S</u> ave   |           |          |
| ints (       | Male DOB: 2             | 2/24/17 1y 4m CP                    | PID: 1055            |                  |                    |               |                                       |               |                    |           |          |
| 3            | Enrolled 7/1/2          | 18 (22d) Year 3                     |                      |                  |                    | EHS           | 2018 - 2019 • Test Site               | • Test Classr | oom• <none></none> |           |          |
|              | Application Enrollmer   | t Family Services                   | Health Immunizations | Disability N     | 1ental Health Edu  | ication Atten | dance                                 |               |                    |           |          |
|              | Events Family Outco     | o <u>m</u> es <u>F</u> amily Servic | es Information HV Fo | rm Parent E      | ngagement Survey   |               |                                       |               |                    |           |          |
|              | Family Services Ever    | nts                                 |                      |                  |                    |               |                                       | Options       | Add Event          |           |          |
|              | Date - Event            |                                     | escription           |                  | Associated With    | Progress      | Add Family Service Eve                | ent           | x                  |           |          |
|              | 7/02/18 Home Vis        | it (Educational H                   | escription           |                  | John               | Started       | Educational Event                     |               |                    |           |          |
|              | 3/29/18 Communi         | ication Log                         |                      |                  | John               |               | Emergency/Crisis                      |               |                    |           |          |
|              |                         |                                     |                      |                  |                    |               | Family Goal<br>Home Visit (Educatio   | onal Home Bas | e ONLY)            |           |          |
|              |                         |                                     |                      |                  |                    |               | Informal Contact                      |               |                    |           |          |
|              |                         |                                     |                      |                  |                    |               | Need Identified<br>Parent Committee M | leetina       |                    |           |          |
|              |                         |                                     |                      |                  |                    |               | Parent Curriculum                     | 2             |                    |           |          |
|              |                         |                                     |                      |                  |                    |               | Socialization                         |               |                    |           |          |
|              |                         |                                     |                      |                  |                    |               |                                       |               | <u>C</u> ancel     |           |          |
|              |                         |                                     |                      |                  |                    |               |                                       |               |                    |           |          |

\*Scroll down the drop down menu to "Need Identified" and click...UNLESS it is a crisis or emergency situation.

| Initial Date                         | 7/2                             | 23/18                              |                                              | Associated With             | Entire Family |             | -                          |
|--------------------------------------|---------------------------------|------------------------------------|----------------------------------------------|-----------------------------|---------------|-------------|----------------------------|
|                                      | 172                             | 13/10 -                            |                                              | Case Worker                 | Linci e runny |             | •                          |
| Service Area                         | 3                               |                                    | •                                            | Family Members              |               |             |                            |
| Issue                                |                                 |                                    | <b>.</b>                                     |                             |               |             |                            |
|                                      |                                 |                                    |                                              | Progress                    |               |             | •                          |
|                                      |                                 |                                    |                                              | Date Closed                 |               |             |                            |
|                                      |                                 |                                    |                                              |                             |               |             |                            |
|                                      |                                 |                                    |                                              |                             |               |             |                            |
|                                      |                                 |                                    |                                              |                             |               |             |                            |
|                                      |                                 |                                    |                                              |                             |               |             |                            |
|                                      |                                 |                                    |                                              |                             |               |             |                            |
|                                      |                                 |                                    |                                              |                             |               |             |                            |
|                                      |                                 |                                    |                                              |                             |               |             |                            |
| Actions                              |                                 |                                    |                                              |                             |               |             | Add <u>A</u> ction         |
| Actions                              | Action Date                     | Action Type                        | Description                                  | Status                      | Case Worker   | Referred To | Add <u>A</u> ction<br>Time |
| Actions<br>Scheduled<br>No actions h | Action Date                     | Action Type                        | Description<br>s event. Click "Add Action" a | Status<br>above to add one. | Case Worker   | Referred To | Add <u>A</u> ction<br>Time |
| Actions<br>Scheduled<br>No actions h | Action Date<br>ave been entered | Action Type<br>associated with thi | Description<br>s event. Click "Add Action" a | Status<br>above to add one. | Case Worker   | Referred To | Add <u>A</u> ction<br>Time |
| Actions<br>Scheduled<br>No actions h | Action Date<br>ave been entered | Action Type<br>associated with thi | Description<br>s event. Click "Add Action" a | Status<br>above to add one. | Case Worker   | Referred To | Add <u>A</u> ction<br>Time |
| Actions<br>Scheduled<br>No actions h | Action Date<br>ave been entered | Action Type<br>associated with thi | Description<br>s event. Click "Add Action" a | Status<br>above to add one. | Case Worker   | Referred To | Add <u>A</u> ction<br>Time |

\*This screen will appear.

\*Enter the date the need was identified.

| Initial Date | 7/3                                                                                              | 23/18                                                                                                    |                                  | Associated With  | Entire Family |             | •                       |
|--------------|--------------------------------------------------------------------------------------------------|----------------------------------------------------------------------------------------------------|----------------------------------|------------------|---------------|-------------|-------------------------|
|              |                                                                                                  |                                                                                                    |                                  | Case Worker      |               |             | •                       |
| Service Area |                                                                                                  |                                                                                                    | -                                | Family Members   |               |             |                         |
| Actions      | Att<br>Chi<br>Dis<br>Edu<br>Em<br>Em<br>Fin<br>Gei<br>Hei<br>Ho<br>Leg<br>Me<br>Nu<br>Par<br>Tra | endance<br>Id Development<br>ability<br>ucation<br>ergency/Crisis<br>ployment<br>ancial<br>neral Family Suppo<br>alth<br>using<br>gal<br>ental Health<br>trition<br>renting<br>unsportation | rt (child care, clothing, non fo | od items, etc)   |               |             | •<br>Add <u>A</u> ction |
| Scheduled    | Action Date                                                                                      | Action Type                                                                                                    | Description                      | Status           | Case Worker   | Referred To | Time                    |
| No actions h | ave been entered                                                                                 | associated with th                                                                                                    | is event. Click "Add Action" a   | bove to add one. |               |             |                         |

\*Click on the Service Area box to view the drop down menu.

- \*Choose the service area that best fits the need you are entering.
- \*Click on that service area within the drop down menu.

| inter Date                            | 7/2                               | 23/18                                               |                                    | Associated                      | With  | Entire Family |             | •                  |
|---------------------------------------|-----------------------------------|-----------------------------------------------------|------------------------------------|---------------------------------|-------|---------------|-------------|--------------------|
|                                       |                                   |                                                     |                                    | Case Worke                      | er    |               |             | •                  |
| Service Area                          | Nut                               | trition                                             |                                    |                                 | nbers |               |             |                    |
| Issue                                 | ∕ ⊢                               |                                                     |                                    | Program                         |       |               |             |                    |
|                                       | Nuti<br>Nuti<br>Nuti              | rition Both<br>rition Education<br>rition Resources |                                    | Date Closed                     | d     |               | 1           |                    |
|                                       |                                   |                                                     |                                    |                                 |       |               |             |                    |
|                                       |                                   |                                                     |                                    |                                 |       |               |             |                    |
| Actions                               | Action Date                       | Action Type                                         | Description                        | St                              | atus  | Case Worker   | Referred To | Add <u>A</u> ction |
| Actions<br>Scheduled<br>No actions ha | Action Date<br>ave been entered a | Action Type<br>associated with thi                  | Description<br>s event. Click "Add | St.<br>Action" above to add one | atus  | Case Worker   | Referred To | Add <u>A</u> ction |

\*Click on the Issue box to view the drop down menu.
\*Choose the issue that best fits the family's need.
\*Click on that issue within the drop down menu.

| Initial Date            | 7/2       | 3/18 📼      |             | Associated Wi                     | th Entire F | amily |             | •                  |
|-------------------------|-----------|-------------|-------------|-----------------------------------|-------------|-------|-------------|--------------------|
| Service Area            | Nut       | rition      |             | <ul> <li>Family Member</li> </ul> | John Do     | e     |             |                    |
| Issue                   | Nut       | rition Both |             | •                                 |             |       |             |                    |
|                         |           |             |             | Progress                          |             |       |             | •                  |
|                         |           |             |             | Date Closed                       |             |       |             |                    |
|                         |           |             |             |                                   |             |       |             |                    |
| Actions                 |           |             |             |                                   |             |       |             | Add <u>A</u> ction |
| Actions<br>Scheduled Ac | tion Date | Action Type | Description | Status                            | s Case W    | orker | Referred To | Add <u>A</u> ction |

\*The Associated With box will automatically populate "Entire Family".

\*You do have the option to change it to an individual enrollee within the family, if you need.

\*In that case, you would choose the enrollee's name in the drop down menu.

| nitial Date  | 7/2         | 23/18        |             | Associated With                    | Entire Family |             | •                  |
|--------------|-------------|--------------|-------------|------------------------------------|---------------|-------------|--------------------|
|              | - / -       | -0, -0       |             | Case Worker                        | Hill, Kelly   |             | •                  |
| Service Area | Nu          | trition      |             | <ul> <li>Family Members</li> </ul> |               |             |                    |
| ssue         | Nu          | trition Both |             | •                                  |               |             |                    |
|              |             |              |             | Progress                           |               |             | •                  |
|              |             |              |             | Date Closed                        |               |             |                    |
|              |             |              |             |                                    |               |             |                    |
| lictions     |             |              |             |                                    |               |             | Add <u>A</u> ction |
| actions      | Action Date | Action Type  | Description | Status                             | Case Worker   | Referred To | Add <u>A</u> ction |

\*Click on the Case Worker box.

\*Either scroll down or begin typing your last name.

\*Once you find your name, click on it.

| 112         | 3/18 🔲       |             | Associated With         | Entire Family                  |                                            | •                                                                      |
|-------------|--------------|-------------|-------------------------|--------------------------------|--------------------------------------------|------------------------------------------------------------------------|
| 772         |              |             | Case Worker             | Hill, Kelly                    |                                            | •                                                                      |
| a Nut       | trition      | •           | Family Members          | Nancy                          |                                            |                                                                        |
| Nut         | trition Both | •           |                         |                                |                                            |                                                                        |
|             |              |             | Progress                |                                |                                            | •                                                                      |
|             |              |             | Date Closed             |                                |                                            |                                                                        |
|             |              |             |                         |                                |                                            |                                                                        |
|             |              |             |                         |                                |                                            | Add <u>A</u> ction                                                     |
| Action Date | Action Type  | Description | Status                  | Case Worker                    | Referred To                                | Add <u>A</u> ction<br>Time                                             |
| Action Date |              | Action Type | Action Type Description | Action Type Description Status | Action Type Description Status Case Worker | Action Type     Description     Status     Case Worker     Referred To |

\*In the Family Members box, type which adult(s) you are working with in regards to this identified need.

| Initial Date                         | 7/2                             | 23/18 📼                           |                                       | Associated V                      | Vith | Entire Family |             | •                          |  |
|--------------------------------------|---------------------------------|-----------------------------------|---------------------------------------|-----------------------------------|------|---------------|-------------|----------------------------|--|
|                                      |                                 |                                   |                                       | Case Worker                       |      | Hill, Kelly   |             | •                          |  |
| Service Area                         | Nu                              | trition                           |                                       | <ul> <li>Family Memi</li> </ul>   | bers | Nancy         |             |                            |  |
| Issue                                | Nu                              | trition Both                      |                                       | •                                 |      |               | -           |                            |  |
|                                      |                                 |                                   |                                       | Progress                          |      | In Progress   |             | •                          |  |
|                                      |                                 |                                   |                                       | Date Closed                       |      |               |             |                            |  |
|                                      |                                 |                                   |                                       |                                   |      |               |             |                            |  |
|                                      |                                 |                                   |                                       |                                   |      |               |             |                            |  |
|                                      |                                 |                                   |                                       |                                   |      |               |             |                            |  |
|                                      |                                 |                                   |                                       |                                   |      |               |             |                            |  |
|                                      |                                 |                                   |                                       |                                   |      |               |             |                            |  |
|                                      |                                 |                                   |                                       |                                   |      |               |             |                            |  |
|                                      |                                 |                                   |                                       |                                   |      |               |             |                            |  |
|                                      |                                 |                                   |                                       |                                   |      |               |             |                            |  |
|                                      |                                 |                                   |                                       |                                   |      |               |             |                            |  |
|                                      |                                 |                                   |                                       |                                   |      |               |             |                            |  |
|                                      |                                 |                                   |                                       |                                   |      |               |             |                            |  |
| Actions                              |                                 |                                   |                                       |                                   |      |               |             | Add <u>A</u> ction         |  |
| Actions                              | Action Date                     | Action Type                       | Description                           | Stat                              | us   | Case Worker   | Referred To | Add <u>A</u> ction         |  |
| Actions<br>icheduled                 | Action Date                     | Action Type                       | Description                           | Stat                              | us   | Case Worker   | Referred To | Add <u>A</u> ction<br>Time |  |
| Actions<br>icheduled                 | Action Date                     | Action Type<br>associated with th | Description                           | Stat<br>Action" above to add one. | us   | Case Worker   | Referred To | Add <u>A</u> ction<br>Time |  |
| Actions<br>icheduled<br>No actions h | Action Date<br>ave been entered | Action Type<br>associated with th | Description<br>is event. Click "Add A | Stat<br>Action" above to add one. | us   | Case Worker   | Referred To | Add <u>A</u> ction<br>Time |  |
| Actions<br>icheduled                 | Action Date<br>ave been entered | Action Type<br>associated with th | Description<br>is event. Click "Add A | Stat<br>Action" above to add one. | us   | Case Worker   | Referred To | Add <u>A</u> ction<br>Time |  |
| Actions<br>icheduled<br>No actions h | Action Date<br>ave been entered | Action Type<br>associated with th | Description<br>is event. Click "Add A | Stat<br>Action" above to add one. | us   | Case Worker   | Referred To | Add <u>A</u> ction<br>Time |  |
| Actions<br>Scheduled<br>No actions h | Action Date                     | Action Type<br>associated with th | Description<br>is event. Click "Add A | Stat<br>Action" above to add one. | US   | Case Worker   | Referred To | Add <u>Action</u><br>Time  |  |

\*Click in the Progress box.

\*Choose "In Progress" from the drop down menu, and click on it.

| nitial Date                       | 7/2                             | 3/18 📼                              |                                           | Associated With               | Entire Family |             | -                          |
|-----------------------------------|---------------------------------|-------------------------------------|-------------------------------------------|-------------------------------|---------------|-------------|----------------------------|
|                                   |                                 |                                     |                                           | Case Worker                   | Hill, Kelly   |             | •                          |
| Service Area                      | Nu Nu                           | trition                             | -                                         | Family Members                | Nancy         |             |                            |
| ssue                              | Nutrition Both -                |                                     |                                           | -                             |               |             |                            |
|                                   |                                 |                                     |                                           | Progress                      | In Progress   |             | •                          |
|                                   |                                 |                                     |                                           | Date Closed                   |               |             |                            |
|                                   |                                 |                                     |                                           |                               |               |             |                            |
|                                   |                                 |                                     |                                           |                               |               |             |                            |
|                                   |                                 |                                     |                                           |                               |               |             |                            |
|                                   |                                 |                                     |                                           |                               |               |             |                            |
|                                   |                                 |                                     |                                           |                               |               |             |                            |
|                                   |                                 |                                     |                                           |                               |               |             |                            |
|                                   |                                 |                                     |                                           |                               |               |             |                            |
|                                   |                                 |                                     |                                           |                               |               |             |                            |
|                                   |                                 |                                     |                                           |                               |               |             |                            |
|                                   |                                 |                                     |                                           |                               |               |             |                            |
|                                   |                                 |                                     |                                           |                               |               |             |                            |
| Actions                           |                                 |                                     |                                           |                               |               |             | Add <u>A</u> ction         |
| octions                           | Action Date                     | Action Type                         | Description                               | Status                        | Case Worker   | Referred To | Add <u>A</u> ction         |
| ctions<br>heduled                 | Action Date                     | Action Type                         | Description                               | Status                        | Case Worker   | Referred To | Add <u>A</u> ction<br>Time |
| ctions<br>heduled                 | Action Date                     | Action Type                         | Description                               | " above to add one.           | Case Worker   | Referred To | Add <u>A</u> ction<br>Time |
| ctions<br>theduled                | Action Date<br>ave been entered | Action Type<br>associated with this | Description<br>s event. Click "Add Action | " above to add one.           | Case Worker   | Referred To | Add <u>A</u> ction<br>Time |
| ctions<br>heduled                 | Action Date<br>ave been entered | Action Type<br>associated with this | Description<br>s event. Click "Add Action | Status<br>" above to add one. | Case Worker   | Referred To | Add <u>A</u> ction<br>Time |
| ctions<br>heduled                 | Action Date<br>ave been entered | Action Type<br>associated with this | Description<br>s event. Click "Add Action | Status<br>" above to add one. | Case Worker   | Referred To | Add <u>A</u> ction<br>Time |
| ctions<br>theduled                | Action Date<br>ave been entered | Action Type<br>associated with this | Description<br>s event. Click "Add Action | " above to add one.           | Case Worker   | Referred To | Add <u>A</u> ction<br>Time |
| ctions<br>heduled<br>lo actions h | Action Date<br>ave been entered | Action Type<br>associated with this | Description<br>s event. Click "Add Action | " above to add one.           | Case Worker   | Referred To | Add <u>A</u> ction<br>Time |

\*Leave the Date Closed box blank until all actions have a final status entered.

\*Once that is complete, enter the closed date and update the status.

| Initial Date | 7/2         | 3/18 📼       |             |                  | Associated With | Entire Family |             | •                  |   |
|--------------|-------------|--------------|-------------|------------------|-----------------|---------------|-------------|--------------------|---|
|              | .,-         | -/           |             |                  | Case Worker     | Hill, Kelly   |             | •                  |   |
| Service Area | Nut         | rition       |             | •                | Family Members  | Nancy         |             |                    |   |
| lssue        | Nut         | trition Both |             | •                |                 |               |             |                    |   |
|              |             |              |             |                  | Progress        | In Progress   |             | •                  |   |
|              |             |              |             |                  | Date Closed     |               |             |                    |   |
|              |             |              |             |                  |                 |               |             |                    |   |
| Actions      |             |              |             |                  |                 |               |             | Add <u>A</u> ction | > |
| Actions      | Action Date | Action Type  | Description | A shiene ii - ii | Status          | Case Worker   | Referred To | Add <u>A</u> ction | > |

\*Click the green "Add Action" button.

\*Each referral, task, communication, follow up, or direct service in regards to this need identified will be entered as it's own individual Action.

\*You may have multiple Actions listed for one need.

<u>Communication</u>: a conversation or communication in person, over the phone, through text, email, or flyer

<u>Direct</u>: an action to be completed by Head Start

<u>Family Task</u>: an action to be completed by the family

<u>Referral</u>: a referral was given to the family

|                          | Add Action                              |                                                         |                                                         |                      | ^ ∨ ◎ ¦}        |
|--------------------------|-----------------------------------------|---------------------------------------------------------|---------------------------------------------------------|----------------------|-----------------|
| erson,<br>bugh<br>bleted | Action Type<br>Scheduled<br>Action Date | ▼<br>Communication<br>Direct<br>Family Task<br>Referral | Type of Contact<br>Description<br>Status<br>Case Worker |                      | •<br>•<br>•     |
| oleted                   | Action Notes                            |                                                         |                                                         |                      |                 |
| to the                   |                                         |                                                         |                                                         | Save and Add Another | Save Cancel Add |

\*This screen will appear.

\*From the Action Type drop down menu, choose the most appropriate action type for your entry.

\*Depending on the Action Type you choose, more boxes may appear.

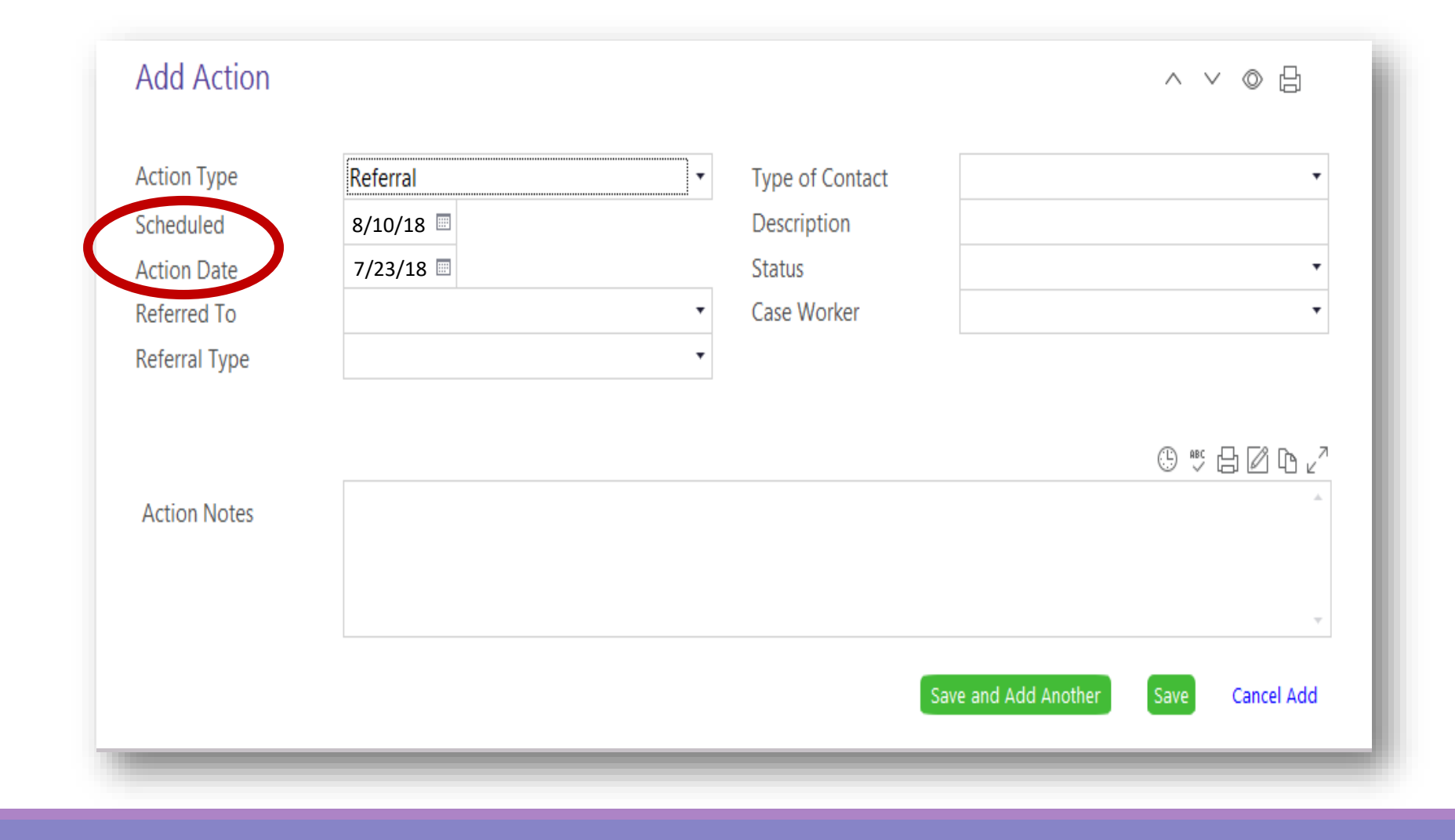

\*Enter the Scheduled Date as the date you expect the action to be completed by.

\*Enter the Action Date as the date you initiated the process for this specific communication, direct service, family task, or referral.

\*If the action is a referral, there will be two extra boxes to fill out:
Referred To
Referral Type.

\*If you are not entering a referral, skip to the next slide on Type of Contact.

#### Referral - 7/23/18

| Delete Action |             |                                     | Save Cancel |
|---------------|-------------|-------------------------------------|-------------|
| Action Notes  |             |                                     |             |
| Referral Type | Verbal      | Case worker                         | •           |
| Action Date   | 7/23/18 III | Status                              | •           |
| Scheduled     | 8/10/18     | Description                         |             |
| Action Type   | Referral    | <ul> <li>Type of Contact</li> </ul> | •           |

\*Click on the Referred To box.

\*Either scroll down or begin typing the agency or name the referral is for.

\*Once you find the name, click on it.

\*Click the Referral Type box.

\*Use the drop down menu to click on how the referral was given to the family, Verbal or Written.

~ ~ ◎ 읍

| Action Type   | Referral         | Type of Contact                 | •                              |
|---------------|------------------|---------------------------------|--------------------------------|
| Scheduled     | 8/10/18 📼        | Description                     |                                |
| Action Date   | 7/23/18 📼        | Status                          | Email<br>Elver Handout Mailing |
| Referred To   | St. Louis County | <ul> <li>Case Worker</li> </ul> | Home Visit                     |
| Referral Type | Verbal           | •                               | Phone                          |
|               |                  |                                 | Text                           |
|               |                  |                                 |                                |
| Action Notes  |                  |                                 | A.                             |
|               |                  |                                 |                                |
|               |                  |                                 |                                |
|               |                  |                                 | *                              |
|               |                  |                                 | Sava Cancol                    |

\*Click on the Type of Contact box.

\*Choose from the drop down menu what type of contact you had with the family regarding this action.

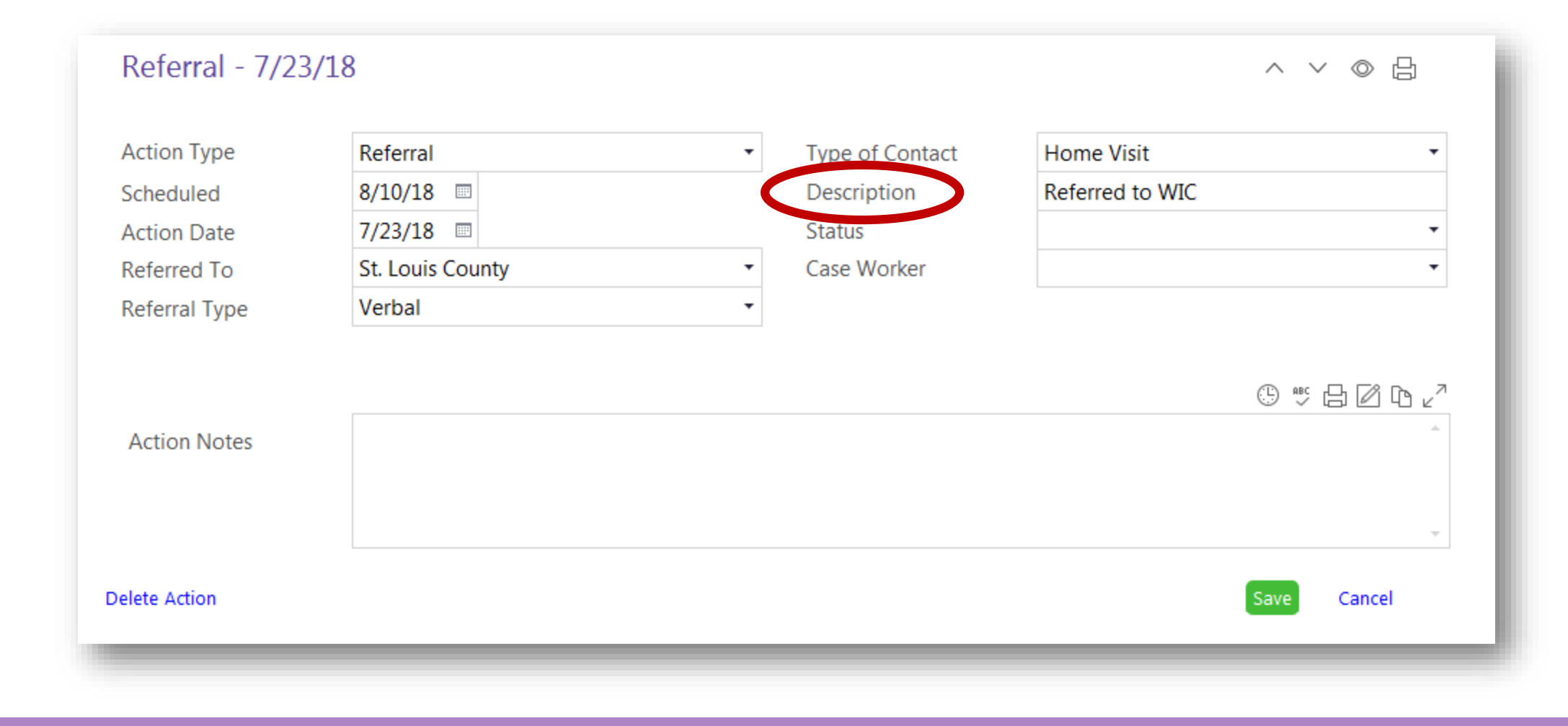

\*Type a brief description of the action.

#### **STATUS OPTIONS**

<u>Completed- Receiving Services</u>: The specific action has been finished and the family is now receiving the service.

Dropped- Incomplete: The family dropped from the program and the outcome is unknown.

<u>In Progress:</u> The staff or family is working towards completing the action.

Not Receiving Services- Client Ineligible: The family does not meet eligibility requirements to receive the service.

<u>Not Receiving Services- No</u> <u>Funding</u>: The family may have qualified for service, but the program is currently out of funds.

<u>Refused</u>: The family chooses to not move forward on receiving the service.

#### Referral - 7/23/18

| Action Type                   | Referral         | <ul> <li>Type of Contact</li> </ul> | Home Visit 🔹                                                                                                    |
|-------------------------------|------------------|-------------------------------------|----------------------------------------------------------------------------------------------------|
| Scheduled                     | 8/10/18 📼        | Description                         | Referred to WIC                                                                                                    |
| Action Date                   | 7/23/18 📼        | Status                              | •                                                                                                    |
| Referred To                   | St. Louis County | <ul> <li>Case Worker</li> </ul>     |                                                                                                    |
| Referral Type<br>Action Notes | Verbal           | •                                   | Completed<br>Discontinued - Incomplete<br>Dropped - Incomplete<br>Family Cancelled<br>In Progress<br>No Child Contact Week<br>Refused |
| elete Action                  |                  |                                     | Started<br>Save Cancel                                                                                                    |

\*Use the drop down menu to choose "In Progress" until you know the final outcome of the action.

\*Once you know the final outcome, update the status.

#### \_ \_ ⊘ 🖯

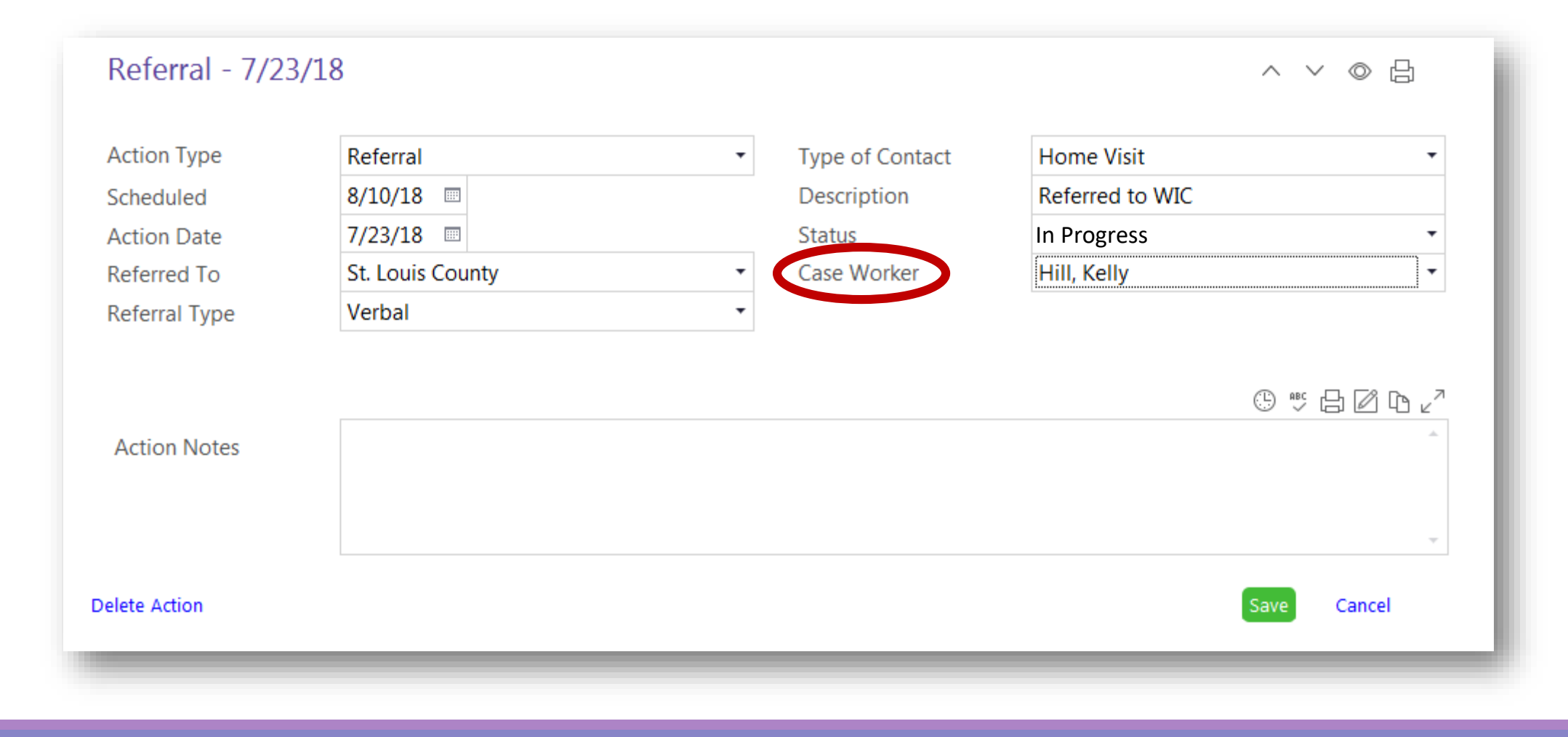

\*Click on the Case Worker box.

\*Either scroll down or begin typing your last name.

\*Once you find your name, click on it.

| Action Type   | Referral                                                                              | •                                 | Type of Contact                                 | Home Visit                                                           |                     |
|---------------|---------------------------------------------------------------------------------------|-----------------------------------|-------------------------------------------------|----------------------------------------------------------------------|---------------------|
| Scheduled     | 8/10/18 📼                                                                             |                                   | Description                                     | Referred to WIC                                                      |                     |
| Action Date   | 7/23/18 📼                                                                             |                                   | Status                                          | In Progress                                                          |                     |
| Referred To   | St. Louis County                                                                      | -                                 | Case Worker                                     | Hill, Kelly                                                          |                     |
| Referral Type | Verbal                                                                                | •                                 |                                                 |                                                                      |                     |
|               |                                                                                       |                                   |                                                 |                                                                      | 길 🏼 🖓               |
| Action Notes  | 7/23/2018 2:31 PM Kelly H<br>7/29/2018 3:14 PM Kelly H<br>2pm due to John being ill w | ill Gave mom pl<br>ill Mom had ap | hone number to schedu<br>pointment scheduled fo | le intake appointment at WIC of<br>or 7/26 at 2pm, but rescheduled f | fice.<br>for 8/3 at |

\*In Action Notes, click the date and user stamp that looks like a clock.

- \*Type any notes to document actions and follow up.
- \*Click spell check and update any spelling errors.
- \*Click the green "Save" button.
- \*Return to this page to update notes and status as needed.

| nitial Date                      | 7/                       | 23/18 📼                 |                                | Associated With         | Entire Family              |                                 | -                                   |
|----------------------------------|--------------------------|-------------------------|--------------------------------|-------------------------|----------------------------|---------------------------------|-------------------------------------|
| Service Area                     | a N                      | utrition                | •                              | Family Members          | Nancy                      |                                 | •                                   |
| issue                            | N                        | utrition Both           | •<br>•                         | ranny members           | Walley                     |                                 |                                     |
|                                  |                          |                         |                                | Progress<br>Date Closed |                            | 1                               | ·                                   |
|                                  |                          |                         |                                |                         |                            |                                 |                                     |
| Actions                          |                          |                         |                                |                         |                            |                                 | Add <u>A</u> ction                  |
| Actions                          | Action Date              | Action Type             | Description                    | Status                  | Case Worker                | Referred To                     | Add <u>A</u> ction<br>Time          |
| Actions<br>cheduled<br>J/10/2018 | Action Date<br>7/23/2018 | Action Type<br>Referral | Description<br>Referred to WIC | Status<br>In Progress   | Case Worker<br>Hill, Kelly | Referred To<br>St. Louis County | Add <u>A</u> ction<br>Time<br>Oh Om |

\*You will return to the Need Identified screen with the Actions box filled in.

\*Click the green "Add Action" button for an additional action to this need identified, and follow the process you just completed.

\*Once all actions are entered, click the green "Save" button at the bottom of the page.

#### **PROGRESS OPTIONS**

<u>Completed</u>: All actions have been finalized.

Dropped- Incomplete: The family dropped from the program and the outcome is unknown.

In Progress: The staff and/or family is working on the emergency/crisis.

| initial Date         | 7/2                      | 23/18 📼                 |                                | Associated With       | Entire Family              |                                 |                                   |
|----------------------|--------------------------|-------------------------|--------------------------------|-----------------------|----------------------------|---------------------------------|-----------------------------------|
|                      |                          |                         |                                | Case Worker           | Hill, Kelly                |                                 |                                   |
| Service Area         | Nu                       | trition                 | -                              | Family Members        | Nancy                      |                                 |                                   |
| Issue                | Nu                       | trition Both            | <b>*</b>                       |                       |                            |                                 |                                   |
|                      |                          |                         |                                | Progress              | In Progress                |                                 |                                   |
|                      |                          |                         |                                | Date Closed           |                            |                                 |                                   |
|                      |                          |                         |                                |                       |                            |                                 |                                   |
|                      |                          |                         |                                |                       |                            |                                 |                                   |
|                      |                          |                         |                                |                       |                            |                                 |                                   |
|                      |                          |                         |                                |                       |                            |                                 |                                   |
|                      |                          |                         |                                |                       |                            |                                 |                                   |
|                      |                          |                         |                                |                       |                            |                                 |                                   |
|                      |                          |                         |                                |                       |                            |                                 |                                   |
|                      |                          |                         |                                |                       |                            |                                 |                                   |
|                      |                          |                         |                                |                       |                            |                                 |                                   |
| Actions              |                          |                         |                                |                       |                            |                                 | Add <u>A</u> cti                  |
| Actions              | Action Date              | Action Type             | Description                    | Status                | Case Worker                | Referred To                     | Add <u>A</u> cti<br>Time          |
| Actions<br>5         | Action Date<br>7/23/2018 | Action Type<br>Referral | Description<br>Referred to WIC | Status<br>In Progress | Case Worker<br>Hill, Kelly | Referred To<br>St. Louis County | Add <u>A</u> cti<br>Time<br>Oh Om |
| Actions<br>8/10/2018 | Action Date<br>7/23/2018 | Action Type<br>Referral | Description<br>Referred to WIC | Status<br>In Progress | Case Worker<br>Hill, Kelly | Referred To<br>St. Louis County | Add <u>A</u> cti<br>Time<br>Oh Om |
| Actions<br>3/10/2018 | Action Date<br>7/23/2018 | Action Type<br>Referral | Description<br>Referred to WIC | Status<br>In Progress | Case Worker<br>Hill, Kelly | Referred To<br>St. Louis County | Add <u>A</u> cti<br>Time<br>Oh Om |
| Actions<br>8/10/2018 | Action Date<br>7/23/2018 | Action Type<br>Referral | Description<br>Referred to WIC | Status<br>In Progress | Case Worker<br>Hill, Kelly | Referred To<br>St. Louis County | Add <u>A</u> cti<br>Time<br>Oh Om |
| Actions<br>8/10/2018 | Action Date<br>7/23/2018 | Action Type<br>Referral | Description<br>Referred to WIC | Status<br>In Progress | Case Worker<br>Hill, Kelly | Referred To<br>St. Louis County | Add <u>A</u> cti<br>Time<br>Oh Om |

\*Once all actions have a final status entered, update the progress of the emergency/crisis and the date.

\*Click the green "Save" button at the bottom of the page.

| Se     | r <u>v</u> ices | <u>T</u> o-Do List | Entry E <u>x</u> press      | Management           | <u>D</u> ashboa | ard Rep <u>o</u> rts    | Setup       | Enter Report # 🔻         |                   |                      | Community Help 🗄 🗱 |
|--------|-----------------|--------------------|-----------------------------|----------------------|-----------------|-------------------------|-------------|--------------------------|-------------------|----------------------|--------------------|
| Par    | John Doe        | e × +              |                             |                      |                 |                         |             |                          |                   |                      |                    |
| ticipa | $\bigcap$       | John Do            | be's Family                 | -                    |                 | P Fla                   | gs          |                          | 5                 | G 🛛 Save             |                    |
| ints ( | <u>کر</u>       | Male DOB: 2        | /24/17 1y 4m CPI            | D: 1055              |                 |                         |             |                          |                   |                      |                    |
| ω      |                 | Enrolled 7/1/1     | .8 (22d) Year 3             |                      |                 |                         | EF          | HS 2018 - 2019 • Test \$ | Site • Test Class | room • <none></none> |                    |
|        | Appli           | ication Enrollmen  | t Family Services H         | lealth Immunizations | Disability      | Mental Health Edu       | ication Att | endance                  |                   |                      |                    |
|        | Even            | nts Family Outco   | ome. <u>F</u> amily Service | s Information        | orm Parent      | Engagement Survey       | ·]          |                          |                   |                      |                    |
|        | ¥ Far           | mily Services In   | formation                   |                      |                 |                         |             |                          |                   | *                    |                    |
|        |                 |                    |                             |                      |                 |                         | Γ           |                          |                   |                      |                    |
|        | Case            | Worker             |                             |                      | •               | IFPA Agency Na          | me          |                          |                   |                      |                    |
|        | Other           | r Case Worker      |                             |                      |                 | Primary IFPA Ag<br>Type | ency        |                          |                   | •                    |                    |
|        | Other<br>Staff  | Time Spont         | 12 hours 20 mir             | autos                |                 |                         |             |                          |                   |                      |                    |
|        | Stall           | nme spent          | 15 hours, 50 min            | lutes                |                 |                         |             |                          |                   |                      |                    |
|        |                 |                    |                             |                      |                 |                         |             |                          |                   |                      |                    |
|        |                 |                    |                             |                      |                 |                         |             |                          |                   | - 1                  |                    |
|        |                 |                    |                             |                      |                 |                         |             |                          |                   |                      |                    |
|        |                 |                    |                             |                      |                 |                         |             |                          |                   |                      |                    |
|        |                 |                    |                             |                      |                 |                         |             |                          |                   |                      |                    |

\*Referrals completed in Family Services need attention within the "Family Services Information" tab.

\*Review the PIR training on Needs Identified for the next steps.

### **Questions?**

# Contact your supervisor for additional guidance.